## วิธีการใช้งานระบบ E – Service (ประชาชน)

### ขั้นตอนการเข้าสู่ระบบ

- 1. ค้นหาหน้าเว็บไซต์หลักของหน่วยงาน http://www.khokkung.go.th/index.php
- 2. ช่องบริการ E-Service ต่าง ๆ ได้แก่

#### (1) แจ้งไฟฟ้าสาธารณะดับ/ขัดข้อง

| แจ้งไฟฟ้าสาธารณะดับ/ขัดข้อง องค์การ<br>บริหารส่วนตำบลโคกกุง อำเภอแก้งคร้อ<br>จังหวัดชัยภูมิ                                                                  |                                                     |
|----------------------------------------------------------------------------------------------------|-----------------------------------------------------|
| ลงชื่อเข้าไข่ Googleเพื่อขับสึกการแก้ไข ดูข่อมูลเพิ่มเดิม                                                                                                    |                                                     |
| * ระบุว่าเป็นสาคามที่จำเป็น                                                                                                    |                                                     |
| อีเมล ×<br>อีเนตของคุณ                                                                                                    | . กรอกข้อมูลให้ถูกต้องครบถ้วน                       |
| หมายเลขเสาไฟฟ้าหรือที่ตั้งเสาไฟฟ้า อธิบาย สถานที่ตั้งเสาไฟ ทรีอ หมายเลขเสาไฟฟ้าที่ *<br>ขัดข้อง พอสังเขป<br>ศาตอบของคุณ                                      |                                                     |
| ชื่อ - สกุล "ชื่อ-นามสกุล ผู้แจ้ง<br>ศาคอบของคุณ                                                                                                    |                                                     |
| หมายเลขโทรศัพท์หมายเลขโทรศัพท์ของผู้แจ้ง<br>ศำสอบของคุณ                                                                                                    |                                                     |
| องค์การบริหารส่วนด่าบลโดกกุง ขอขอบพระคุณท่านที่ได้แจ้งข้อมูลไฟฟ้าสาธารณะดับ/<br>ขัดข้อง องค์การบริหารสวรดำบลโดกกุง จะใด้รับดำเนินการแก้ไขตอไป<br>คำตอบของคุณ |                                                     |
| ระบบจะสงอีเมลสำเนาการตอบกลับของคุณไปยังที่อยู่ที่คุณให้ไว้<br>ส่ง<br>ถ้างแบบพ่อรับ                                                                           | 2. เมื่อกรอกข้อมูลให้ถูกต้อง<br>ครบถ้วน ให้กด "ส่ง" |

(2) แจ้งฝาท่อระบายน้ำแตก/ชำรุด

| <ul> <li>แจ้งฝ่าท่อระบายน้ำแตก/ข่ารุด</li> <li>แจ้งฝาท่อระบายน้ำแตก/ข่ารุด</li> <li>แจ้งเท่าขะบานน้ำแตก/ข่ารุด องก์กระบิทารส่วนตำแตโดกระ</li> <li>จะสุรกะนิมศากระที่ร่าเป็น</li> <li>1. กรอกข้อมูลให้ถูกต้องครบด้วน</li> <li>นึ่อ-สฤด มุ่นจัง *</li> <li>ก่าอบบองคุณ</li> <li>ระบุตำแหน่งหรือสถานที่ ที่ฝาท่อมีการปารุด เช่นหน้าบ้านของนาย หมู่บ้าน ขอย หรือ</li> <li>สามานี้ไกด้เคียง</li> <li>ก่าอบบองคุณ</li> <li>แนอร์โทรศัพท์ของมุ่นจัง</li> <li>ก่าอบบองคุณ</li> <li>องค์การปรักรส่วนตำแลโดกรุง ขยขอมพระคุณก่านที่ได้แจ้งการปารุดของฝาท่อ องค์การ<br/>ปรักรส่วนตำแลโดกรุงจะได้ดำเนินการแก้ไข ต่อไป</li> <li>ก่าอบบองคุณ</li> </ul>                                                                                                    |                                                                                                    |                                                                               |
|----------------------------------------------------------------------------------------------------|----------------------------------------------------------------------------------------------------|-------------------------------------------------------------------------------|
| <ul> <li>แรงสารบอรมายนายมองคุณ</li> <li>ระบุราเป็นตำสวนที่ร่าเป็น</li> <li>ระบุราเป็นตำสวนที่ร่าเป็น</li> <li>ระบุราเป็นตำสวนที่ร่าเป็น</li> <li>ระบุราเป็นตำสวนที่ร่าเป็น</li> <li>ระบุราเป็นตำสวนที่ร่าเป็น</li> <li>ระบุราเป็นตำสวนที่ร่าเป็น</li> <li>ระบุราเป็นตำสวนที่ร่าเป็น</li> <li>ระบุราเป็นตำสวนที่ร่าเป็น</li> <li>ระบุราเป็นตำสวนที่ร่าเป็น</li> <li>ระบุราเป็นตำสวนที่ร่าเป็น</li> <li>ระบุราเป็นตำสวนที่ร่าเป็น</li> <li>ระบุราเป็นตำสวนที่ร่าเป็น</li> <li>ระบุราเป็นตำสวนที่ร่าเป็น</li> <li>ระบุราเป็นตำสวนที่ร่าเป็นการข่ารุด เช่นหน้าบ้านของนาย หมู่บ้าน ชอย หรือ<br/>สถานที่ไกล้เดียง</li> <li>กำสอบของคุณ</li> <li>เมือรีโทรดีที่หรืองผู้แล้ง</li> <li>กำสอบของคุณ</li> <li>องค์การบริหารส่วนตำบลโดกฏง ขอขอบพระคุณหานที่ได้แจ้งการข่ารุดของฝาห่อ องค์การ<br/>บริหารส่วนตำบลโดกฏงะบได้ดำเนินการแก้ไข ต่อไป</li> <li>กำสอบของคุณ</li> <li>เมื่อกรอกข้อมูลให้ถูกต้อง<br/>ตาบน้อน</li> </ul> | แจ้งฝาท่อระบายน้ำแตก/ชำรุด                                                                                                    |                                                                               |
| <ul> <li>และรัณรำเนียสาคามที่รำเรีย</li> <li>1. กรอกข้อมูลให้ถูกต้องครบด้วน</li> <li>นี้อ-สกุล ผู้แจ้ง *</li> <li>กำดอบของคุณ</li> <li>ระบูสาแหน่งหรือสถานที่ ที่ฝาท่อมีการข่ารุด เช่นหน้าบ้านของนาย หมู่บ้าน ขอย หรือ<br/>สถานที่โกล้เคียง</li> <li>กำดอบของคุณ</li> <li>แนอร์โทรศัพท์ของผู้แจ้ง</li> <li>กำดอบของคุณ</li> <li>องค์การบริหารส่วนสามอโคกกุง ขอขอมพระคุณก่านที่ได้แจ้งการข่ารุดของฝาท่อ องค์การ<br/>บริหารส่วนสามอโคกกุง ขอขอมพระคุณก่านที่ได้แจ้งการข่ารุดของฝาท่อ องค์การ<br/>บริหารส่วนสามอโคกกุง ขอขอมพระคุณก่านที่ได้แจ้งการข่ารุดของฝาท่อ องค์การ<br/>บริหารส่วนสามอโคกกุง ขอขอมพระคุณก่านที่ได้แจ้งการข่ารุดของฝาท่อ องค์การ<br/>บริหารส่วนสามอโคกกุง ขอขอมพระคุณกานที่ได้แจ้งการข่ารุดของฝาท่อ องค์การ<br/>บริหารส่วนสามอโคกกุง นายอมพระคุณกานที่ได้แจ้งการข่ารุดของฝาท่อ องค์การ<br/>บริหารส่วนสามอโคกกุงนะได้ดำเนินการแก้ไข ต่อไป</li> <li>กะอบของคุณ</li> </ul>                       | แจงฝาทอระบายนาแต่ก/ข้ารุด องคการบริหารส่วนตาบลโคกกุง                                                                            |                                                                               |
| * ระมูร่าเป็นคำสามที่รำเป็น<br>มีอ-สฤล ผู้แจ้ง *<br>ศำลอบของคุณ<br>ระมูตำแหน่งหรือสถานที่ ที่ฝาท่อมิการป่ารุด เช่นหน้าบ้านของนาย หมู่บ้าน ขอย หรือ<br>สถานที่ใกล้เดียง<br>ศำลอบของคุณ<br>เมอริโทรศัพทร์ของผู้แจ้ง<br>ศำลอบของคุณ<br>มอร์การบริหารส่วนตำบลโคกกุง ขอขอบพระคุณท่านที่ได้แจ้งการป่ารุดของฝาท่อ องค์การ<br>บริหารส่วนตำบลโคกกุงจะได้คำเนินการแก้ไข ต่อไป<br>ศำลอบของคุณ<br>2. เมื่อกรอกข้อมูลให้ถูกต้อง<br>ควบถ้วน ให้กุด "ส่ง"                                                                                                    | ลงปีอเป่าใช่ Googleเพื่อบันทึกการแก้ไข ดูข้อมูลเพิ่มเติม                                                                        |                                                                               |
| <ul> <li>นึ้อ-สกุล ผู้แจ้ง*</li> <li>ทำออบของคุณ</li> <li>ระบูสำแหน่งหรือสถานที่ ที่ผ่าท่อมิการขำรุด เช่นหน้าบ้านของนาย หมู่บ้าน ชอย หรือ<br/>สถานที่ใกล้เดียง</li> <li>กำออบของคุณ</li> <li>เมอร์โทรศัพท์ชองผู้แจ้ง</li> <li>กำออบของคุณ</li> <li>องค์การบริหารส่วนสำบอโคกกุง ขอขอบพระคุณน่านที่ได้แจ้งการขำรุดของผ่าท่อ องค์การ<br/>บริหารส่วนสำบอโคกกุง ขอขอบพระคุณน่านที่ได้แจ้งการขำรุดของผ่าท่อ องค์การ<br/>บริหารส่วนสำบอโคกกุง ขอขอบพระคุณน่านที่ได้แจ้งการขำรุดของผ่าท่อ องค์การ</li> <li>อำออบของคุณ</li> <li>(มื่อกรอกข้อมูลให้ถูกต้อง<br/>ครบถ้วน ให้กด "ส่ง"</li> </ul>                                                                                                    | * ระบุว่าเป็นคำถามที่จำเป็น                                                                                                    | 1. กรอกข้อมูลให้ถูกต้องครบถ้วน                                                |
| <ul> <li>คำฉอบของคุณ</li> <li>ระบุลำแหน่งหรือสถานที่ ที่ผ่าท่อมิการข้ารุด เช่นหน้าบ้านของนาย หมู่บ้าน ชอย หรือ<br/>สถานที่ใกล้เดียง</li> <li>คำฉอบของคุณ</li> <li>เบอร์โทรด์ที่ทที่ของผู้แจ้ง</li> <li>คำฉอบของคุณ</li> <li>องค์การบริหารส่วนตำบอโคกคุง ขอขอบพระคุณท่านที่ได้แจ้งการข้ารุดของฝาท่อ องค์การ<br/>บริหารส่วนตำบอโคกคุงจะได้ดำเนินการแก้ไข ต่อไป</li> <li>คำฉอบของคุณ</li> <li>มีอกรอกข้อมูลให้ถูกต้อง<br/>ครบถ้วน ให้กด "ส่ง"</li> </ul>                                                                                                    | ชื่อ-สกุล ผู้แจ้ง *                                                                                                    |                                                                               |
| ระบุดำแหน่งหรือสถานที่ ที่ฝาท่อมีการข้ารุด เช่นหน้าบ้านของนาย หมู่บ้าน ชอย หรือ<br>สถานที่ใกล้เดียง<br>คำฉอบของคุณ<br>เมอร์โทรศัพทข์ของผู้แจ้ง<br>คำฉอบของคุณ<br>องค์การบริหารส่วนตำบลโคกกุง ขอขอบพระคุณท่านที่ได้แจ้งการข้ารุดของฝาท่อ องค์การ<br>บริหารส่วนตำบลโคกกุงจะได้ดำเนินการแก้ไข ต่อไป<br>คำฉอบของคุณ                                                                                                    | คำตอบของคุณ                                                                                                    |                                                                               |
| เมอร์โทรศัพท์ของผู้แจ้ง<br>คำตอบของคุณ<br>องค์การบริหารส่วนตำบลโคกกุง ขอขอบพระคุณท่านที่ได้แจ้งการข่ารุดของฝาท่อ องค์การ<br>บริหารส่วนตำบลโคกกุงจะได้ดำเนินการแก้ไข ต่อไป<br>ศำตอบของคุณ<br>▲                                                                                                    | ระบุตำแหน่งหรือสถานที่ ที่ฝ่าท่อมีการชำรุด เช่นหน้าบ้านของนาย หมู่บ้าน ชอย หรือ<br>สถานที่ใกล้เคียง<br>คำตอบของคุณ              |                                                                               |
| <ul> <li>คำคอบของคุณ</li> <li>องค์การบริหารส่วนตำบลโคกกุง ขอขอบพระคุณท่านที่ได้แจ้งการขำรุดของฝาท่อ องค์การ<br/>บริหารส่วนตำบลโคกกุงจะได้ดำเนินการแก้ไข ต่อไป</li> <li>คำคอบของคุณ</li> <li>2. เมื่อกรอกข้อมูลให้ถูกต้อง<br/>ครบถ้วน ให้กด "ส่ง"</li> </ul>                                                                                                    | เบอร์โทรศัพท์ของผู้แจ้ง                                                                                                    |                                                                               |
| องค์การบริหารส่วนตำบลโคกกุง ขอขอบพระคุณท่านที่ได้แจ้งการข่ารุดของฝาท่อ องค์การ<br>บริหารส่วนตำบลโคกกุงจะได้ดำเนินการแก้ไข ต่อไป<br>คำตอบของคุณ<br>*ง<br>*ง<br>*ง                                                                                                    | คำตอบของคุณ                                                                                                    |                                                                               |
| คาดอบของคุณ 2. เมื่อกรอกข้อมูลให้ถูกต้อง 4. ครบถ้วน ให้กด "ส่ง"                                                                                                    | องค์การบริหารส่วนตำบลโคกกุง ขอขอบพระคุณท่านที่ได้แจ้งการข่ารุดของฝาท่อ องค์การ<br>บริหารส่วนตำบลโคกกุงจะได้ดำเนินการแก้ไข ต่อไป |                                                                               |
| สง     2. เมื่อกรอกข้อมูลให้ถูกต้อง       ครบถ้วน ให้กด "ส่ง"                                                                                                    | คาดอบของคุณ                                                                                                    |                                                                               |
|                                                                                                    | ส่ง ล้างแบบฟอร์ม                                                                                                    | <ol> <li>2. เมื่อกรอกข้อมูลให้ถูกต้อง</li> <li>ครบถ้วน ให้กด "ส่ง"</li> </ol> |

# (3) ขอรับบริการน้ำ เพื่ออุปโภค/บริโภค

| ขอรับบริการน้ำ เพื่ออุปโภค/บริโภค                 |          |                                |
|---------------------------------------------------|----------|--------------------------------|
| ศำนำหน้า                                          |          |                                |
| <u>О</u> иги                                      |          |                                |
| רע 🔿                                              |          |                                |
| ) บางสาว                                          |          |                                |
| อันๆ:                                             |          |                                |
| ปีอ-สกุล                                          |          |                                |
| ด้าดอบของคุณ                                      |          |                                |
| สำนหน่ง                                           |          |                                |
| คำตอบของคุณ                                       | _        |                                |
| สำนักงาน/หมู่บ้าน                                 |          | 1. กรอกข้อมูลให้ถูกต้องครบถ้วน |
| คำตอบของคุณ                                       |          |                                |
| ามเป็นอาสีแหร์                                    |          |                                |
| ทัพษสาม 2006<br>คำกองคุณ                          |          |                                |
| บันบาลเสี                                         |          |                                |
| คำดอบของคุณ                                       |          |                                |
|                                                   |          |                                |
| หมู่                                              |          |                                |
| 0 1                                               |          |                                |
| ○ <sup>2</sup>                                    |          |                                |
| O 3                                               |          |                                |
| O 4                                               |          |                                |
| O 5                                               |          |                                |
| ○ 6                                               |          |                                |
| ○ 6                                               |          |                                |
| 07                                                |          |                                |
| 0.8                                               |          |                                |
| 0.9                                               |          |                                |
|                                                   |          |                                |
| 0.12                                              |          |                                |
| 0 12                                              |          |                                |
| 0 13                                              |          |                                |
| ขอความอนุเคาะห์น้ำเพื่อการอุปโภค-บริโภค เนื่องจาก |          |                                |
| คำผอบของคุณ                                       |          |                                |
| ที่อยู่หรือสถานที่จัดส่งน้ำ                       |          |                                |
| คำดอบของคุณ                                       |          |                                |
| อื่นๆ                                             |          |                                |
| ด้าดอบของคุณ                                      | 2. เมื่อ | อกรอกข้อมูลให้ถูกต้อง          |
| รับสิ่งที่                                        | ครบถ้    | ์วน ไห้กด "ส่ง"                |

(4) ขอรับบริการตัดกิ่งไม้/ตัดหญ้า

- (5) ขอรับความช่วยเหลือด้านภัยพิบัติ
- (6) ขอรับความช่วยเหลือประสบปัญหาทางสังคม
- (7) ขอรับความช่วยเหลือผู้ป่วยติดบ้าน/ติดเตียง
- (8) ขอรับบริการฉีดวัคซีนป้องกันโรคพิษสุนัขบ้านในสัตว์
- (9) ขอความช่วยเหลือด้านการเฝ้าระวังโรคระบาด/การควบคุมโรค

| []2                                   | E-Service                    |
|---------------------------------------|------------------------------|
|                                       | ↑↓ ← ● ≤                     |
| แจ้งไฟฟ้าสาธาร<br>เจ้าไฟฟ้าสาธาร      | รณะดับ / ขัดข้อง             |
| 🕨 แจ้งฝาท่อระบาย                      | หน้าแตก/ชำรุด                |
| ขอรับบริการน้ำ                        | เพื่ออุปโกค/บริโกค           |
| ขอรับบริการตัด<br>สาราราม             | กิ่งไม้/ตัดหญ้า              |
| N 10 13842                            |                              |
| ขอรับความช่วย                         | เหลือด้ำนภัยพิบัติ           |
| ขอรับความช่วย<br>ทางสังคม             | เหลือประสบปัญหา              |
| ขอรับความช่วย<br>ติดเตียง             | เหลือผู้ป่วยติดบ้าน/         |
| ขอรับบริการฉีด<br>พิษสุนัขบ้านในสัตร์ | วัดชินป้องกันโรด<br>ว์       |
| ขอความช่วยเหลื<br>โรกระบาต/การควม     | ใอด้านการเฝ้าระวัง<br>บคมโรก |
| วิธีการใช้งานระ                       | ນນ E-Service                 |

#### การติดตามการยื่นผ่านระบบ E-Service

 ผู้ใช้บริการ สามารถเข้าระบบ E-Service เพื่อตรวจสอบสถานะคำร้อง หรือขั้นตอนการ ดำเนินงานของหน่วยงานได้

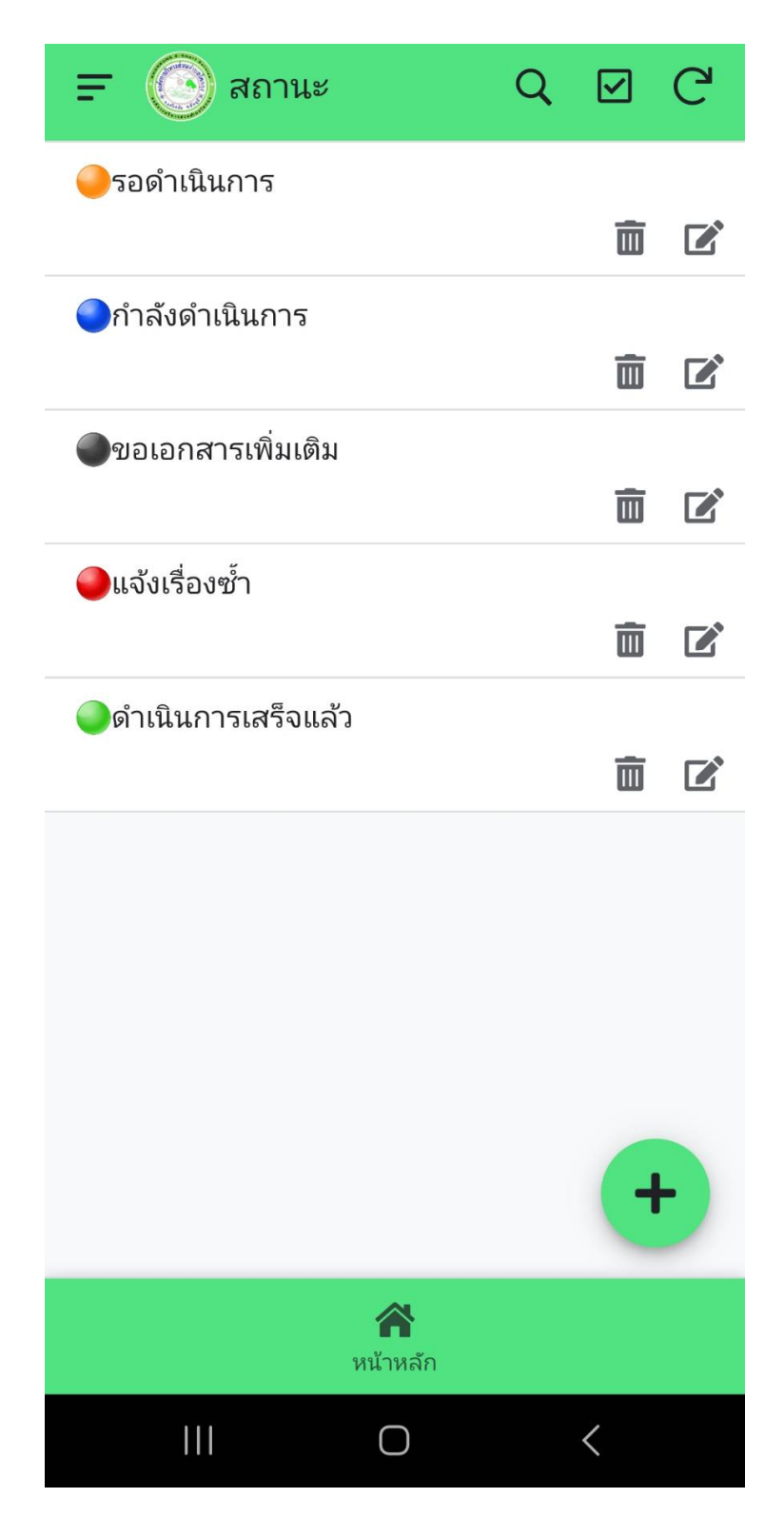

 เมื่อหน่วยงานให้สถานะ "ดำเนินการเสร็จแล้ว" ระบบจะแจ้งเตือนมีหนังสือ e-mail หรือเบอร์ โทรศัพท์ตามที่ผู้ขอรับบริการ ระบุไว้

| ← 🙆 De                                                                        | tails                | Ô    | G                  | : |  |  |  |
|-------------------------------------------------------------------------------|----------------------|------|--------------------|---|--|--|--|
| status<br>o ดำเนินการเสร็จแล้ว<br>สถานะ<br>ดำเนินการเสร็จแล้ว<br>เลือกสี<br>o |                      |      |                    |   |  |  |  |
| Related function1s                                                            | 13                   |      |                    |   |  |  |  |
| ເລขรับแจ้ง                                                                    | วันที่               | ชื่อ | ชื่อ-สกุล          |   |  |  |  |
| 🥥ดำเนินการเสร็จแล้ว 13                                                        |                      |      |                    |   |  |  |  |
| 00013                                                                         | 19/12/2023           | นา   | นายจิรพงษ์ อิ้งชัย |   |  |  |  |
| 00012                                                                         | 19/12/2023           | นา   | นายประมวล กาบิ     |   |  |  |  |
| 00011                                                                         | 1/12/2023            | นา   | นายทศเทพ จอดเ      |   |  |  |  |
| 00010                                                                         | 26/11/2023           | นา   | นายประมวล กาบิ     |   |  |  |  |
| 0009                                                                          | 14/11/2023           | นา   | นายท อดน<br>View   |   |  |  |  |
|                                                                               | <b>क</b><br>หน้าหลัก |      |                    |   |  |  |  |
| 111                                                                           | 0                    |      | <                  |   |  |  |  |